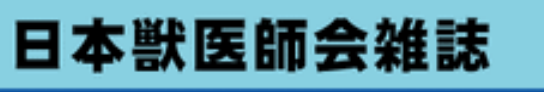

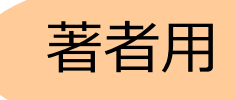

日本獣医師会雑誌電子投稿査読システム ScholarOne Manuscripts

公益社団法人日本獣医師会

操作マニュアル

| (項目)                                          | (掲載ページ)       |
|-----------------------------------------------|---------------|
| 言語表示の切替え・・・・・                                 | 1             |
| ログイン・・・・・・・・・・・・・・・・・・・・・・・・・・・・・・・・・・・・      |               |
| アカウントの作成・・・・・                                 | 3~4           |
| ホーム·····                                      | 5             |
| ダッシュボード・・・・・・・・・・                             | 5             |
| 手順1:種別、タイトル、要旨・・・・                            | 6             |
| 手順2: キーワード・・・・・・・・・・・・・・・・・・・・・・・・・・・・・・・・・・・ | 6             |
| 手順3: 著者                                       | · · · · · · 7 |
| 手順4: 設問 · · · · · · · · · · · · · · ·         |               |
| 手順5: ファイルアップロード・・・・                           |               |
| 手順6: 確認・投稿・・・・・・・・                            | 10            |
| 投稿完了                                          | 11            |
| 修正論文の作成・・・・・                                  | 12            |
| 審査結果(査読コメント)への回答                              | ≦⋯⋯ 13        |
| 変更箇所の修正・・・・・・・・・・・・・・・・・・・・・・・・・・・・・・・・・・・・   |               |
| 提出完了                                          | 15            |

いのちみつめる。いのち育む。 公益社団法人 日本獣医師会 [2022.1.26版]

操作上の注意:ブラウザの戻るボタンは使用しないで下さい。

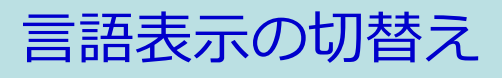

| ScholarOne Manuscripts™                                                                                                    | English (US) *>structions & Forms Help                                                                                   |                          |
|----------------------------------------------------------------------------------------------------|----------------------------------------------------------------------------------------------------|--------------------------|
| Journal of the Japan Veterinary Medical Association                                                                                                    |                                                                                                    | ここをクリックします。              |
| Japan Veterinary Medical Association                                                                                                    |                                                                                                    |                          |
| Log In     Reset Password     Create An Account       Log In     User ID       I     I       Password     I       Reset Password     I       Log In     Create An Account | ご注意:現在の画面は英語表示です。<br>右上の "English (US)" をクリックして"日本<br>語"表示に切り換えてください。<br>(画面をズームで拡大表示している場合<br>は、左上の3本線をクリックしてくださ<br>い。) |                          |
| ScholarOne Manuscripts**<br>Journal of the Japan Veterinary Medical Association<br>Japan Veterinary Medical Association<br>Log In Reset Password Create An Account        | English (US) 	 Instructions & Forms Help<br>日本語                                                                          | <mark>日本語</mark> を選択します。 |

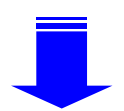

| ScholarOne Manuscripts™                                                                              |                                                                                                    | 日本語 🔻                                                             | 投稿規定·各種書類                                                                                          | ヘルプ               |
|----------------------------------------------------------------------------------------------------|----------------------------------------------------------------------------------------------------|-------------------------------------------------------------------|----------------------------------------------------------------------------------------------------|-------------------|
| 日本獣医師会雑誌           DB4世界の日本歌を記録           DB4世界の日本歌を記録           DB4世界の日本歌を記録           DB4世界の日本歌を記録 |                                                                                                    |                                                                   |                                                                                                    |                   |
| <b>レーダー D</b><br>・・・・・・・・・・・・・・・・・・・・・・・・・・・・・・・・・・・・                                                | 日本獣医師会雑誌<br>・ ユーザーIDとバスワードを入力<br>・ ユーザーフカウントを持っている<br>忘れた場合は、バスワードのリー<br>移動先の画面でメールアドレスを<br>すとお手元にメールが届きます。<br>メール内の記載に沿って新した。<br>マテカウントを作成してください。 | し <b>ログイン</b> オ<br>かわからな<br>を外リンクを<br>と入力し、リー<br>パスワードを<br>い場合は、: | ボタンを押してください。<br>い場合、そしくはバスパ<br>と押してください。<br><b>セットの送信リンク</b> ボ<br>設定してください。<br>ア <b>カウントを作成</b> リン | 。<br>フードを<br>夕を押し |

# ログイン

| ScholarOne Manuscripts <sup>™</sup>                                                                                                    | 日本語 ▼ 投稿規定・各種書類 ヘルブ                                                                                                    |
|----------------------------------------------------------------------------------------------------|----------------------------------------------------------------------------------------------------|
| ₩ 日本獣医師会雑誌                                                                                                    |                                                                                                    |
| ログイン パスワードのリセット アカウントを作成                                                                                                    |                                                                                                    |
| リンク         リンク         ・ チュートリアル C                                                                                                    | <ul> <li> <b>日本獣医師会雑誌</b> </li> <li> ユーザーロとパスワードを入力しログインボタンを押してください。 </li> <li> ユーザーアカウントを持っているかわからない場合、もしくはパスワードを忘れた場合は、パスワードのリセットリンクを押してください。 移動先の画面でメールアドレスを入力し、リセットの送信リンクボタンを押すとお手元にメールが届きます。 </li> <li> メール内の記載に沿って新しいパスワードを設定してください。 </li> <li> ユーザーアカウントをお持ちでない場合は、アカウントを作成リンクを押してアカウントを作成してください。 </li> </ul> |
| 既にユーザー・アカウントが作成されてお<br>1. ユーザーIDとパスワードを入力します<br>2. ログインをクリックします。 → 5.<br>ユーザーID/パスワード がわからない(<br>1. パスワードのリセットリンクを押しま<br>2. E-Mailアドレスを入力します。<br>3. リセットの送信リンクを押しますと、<br>送られてきます。 | <b>5り、ID/パスワード をご存知の場合</b><br>。<br>ページへ<br><b>忘れてしまった)場合)</b><br>す。<br>入力したE-Mailアドレスにログイン情報が                                                                                                    |

## アカウントの作成

必須項目(必須)はすべて入力してください。

### Step 1: E-Mail / 氏名

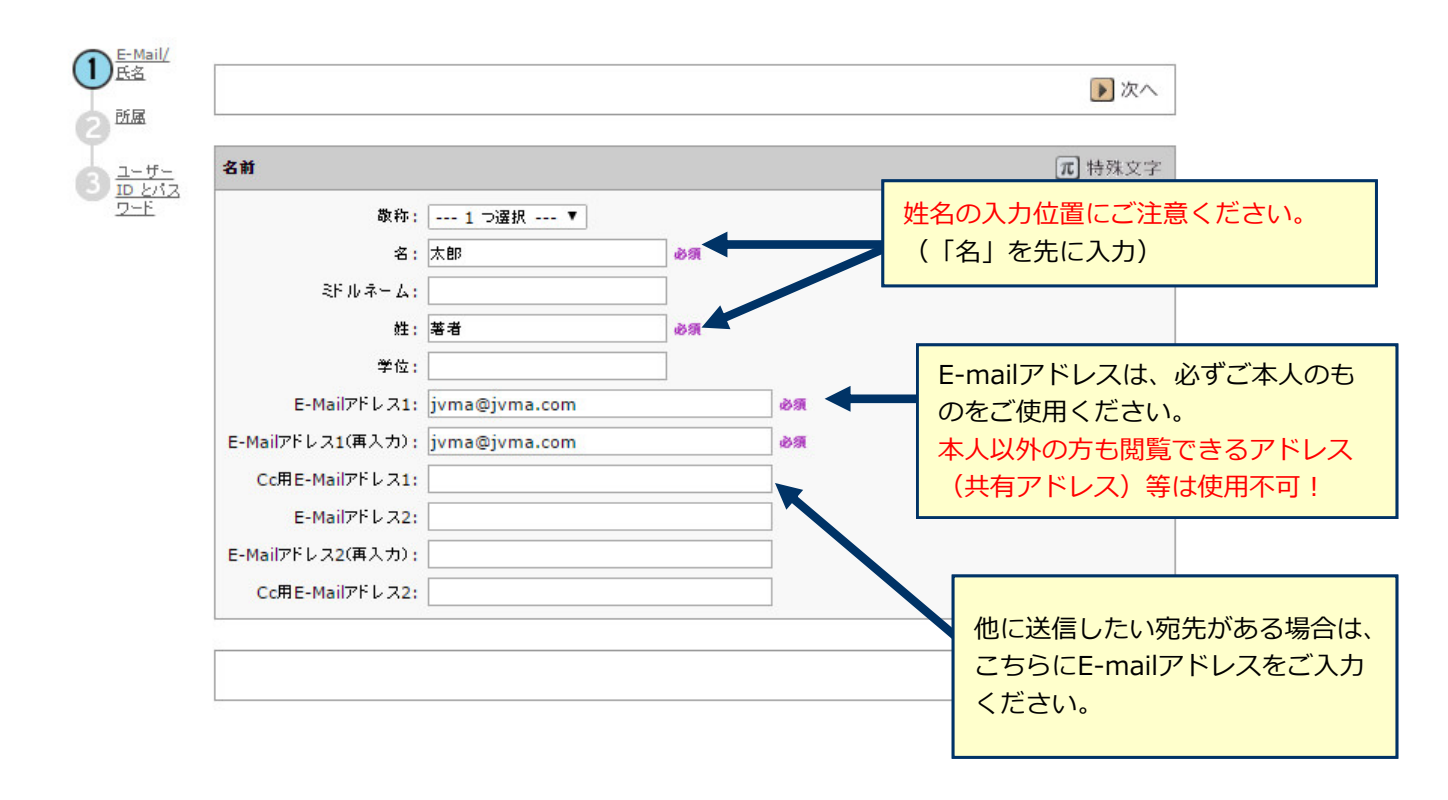

### Step 2: 所属

| 所属1                  |              |     | 所属2      |         |  |
|----------------------|--------------|-----|----------|---------|--|
| 所属機関名 <mark>:</mark> | 獣医大学 🗙       | d   | ◎ 所属機関名: |         |  |
| 部署名:                 | 獣医科          |     |          |         |  |
| 住所:                  | 中町1-1-1      |     | 部署名:     |         |  |
|                      |              |     | 住所:      |         |  |
|                      |              |     |          |         |  |
| 国名・                  |              |     |          |         |  |
| 都道府俱么。               | 由古郷          | ~ ~ | 国名:      | :1 ⊃選択  |  |
|                      | = C          |     | 都道府県名:   | :1 ⊃選択▼ |  |
| ;q⊪∠an               | (単)込         | _   | 市区郡:     |         |  |
| 郵便當号:                | 123-1234     |     | 郵便番号:    |         |  |
| 電話番号:                | 03-1234-5678 |     | ●話番号:    |         |  |
| ファックス:               | 03-1234-5678 |     | 77.07.   |         |  |

アカウントの作成 (つづき)

## Step 3: ユーザーIDとパスワード

| ✓ E-Mail/   |                                      |
|-------------|--------------------------------------|
| 「「「「「「「「」」」 |                                      |
|             | 入力されていますが、お好きなIDに変更が可能です。            |
|             |                                      |
|             |                                      |
| ご自身の専門      | をプルダウンメニューから 🛛 🗖 🟘                   |
| 選択してくだ      | さい。                                  |
|             | 連絡の取れない期間                            |
|             | 連絡の取れない日がある場合は、下のカレンダーから期間を設定してください。 |
|             |                                      |
|             |                                      |
|             | ▲→→→→→ 「署名」は使用いたしません。                |
|             |                                      |
|             |                                      |
|             | ▲ 前へ ▼ 完了                            |
|             |                                      |
|             |                                      |
|             | すべての登録情報を確認し、                        |
|             |                                      |
|             |                                      |
| ユーザー        | アカウント作成完了                            |
|             |                                      |
|             |                                      |
|             |                                      |
|             | ユーザーアカウントの作成が完了しました。                 |
|             | <b>ログイン</b> をクリックします。                |
|             |                                      |
|             |                                      |
|             | アカウント作成が完了しました。ログイン可能です。             |

### ScholarOne Manuscripts™ (Support Kyorin)によって代理 太郎 著者 🔻 代理操作の終了 日本語 👻 投稿規定・各種書類 ヘルブ ログアウト W 日本獣医師会雑誌 公共社会法人日本联历部会 ∥ 著者 # **ホーム** Journal of the Japan Veterinary Medical Association ヘルブ 日本獣医師会雑誌 • チュートリアル 2 雑誌ホーム( ・ 画面上部の「著者」「査読者」など、これから行う作業のリンクを押してください。 ・ 投稿もしくは査読以外の操作を行う場合は「管理」リンクを押した後、該当するロール名を選択してください。 • ヘルブ/サイト ナポート 🗗 • 画面左上の"ホーム"をクリックすると、いつでもこ 著者 をクリックします。

ダッシュボード

ホーム

| 「著者ダッシュボード」は、今までにあなたが作成した原稿のステータスを表示します。 |
|------------------------------------------|
| いずれかをクリックするとそのステータスの論文が表示されます。           |

| ₩ 日本獣医師会                                                           | (Support Kyonn)     Character     Character     < |
|--------------------------------------------------------------------|----------------------------------------------------------------------------------------------------|
| # ホーム     ノ著者       著者 ダッシュボード                                     | サイト内ではこのリンクをクリックして移動します。<br>【重要】ブラウザの "戻る"ボタンは絶対に使用しないでください                                                                                                    |
| 著者 Dashboard         1 査読済み論文         1 修正論文(未作成)         新規 投稿の開始 | 新規投稿の開始<br>編集 ・新しく論文を作成する際は"投稿の開始"ボタンを<br>押してください。                                                                                                    |
| 最新の E-Mail 5 件 >                                                   | 左のリスト内「新規投稿の開始」を押し、<br>ここをクリックすると、新規入力フォームが作成されます。                                                                                                    |

#### 作成途中原稿の入力を再開する場合

論文リストの「未投稿論文(未提出)」をクリックし、続行 ボタンをクリックします。

#### 不備等により、論文をお戻しした場合

ご投稿いただいた論文に不備等があり、一旦お戻しすることがあります。 お戻しした論文は、投稿前と同様に、<u>初回投稿では</u>「未投稿論文(未提出) 」、<u>修正原稿では</u> 「修正論文(未提出)」のリストにありますので、リンクをクリックし、続行 ボタンをクリックします。

# 手順1:種別、タイトル、要旨

|                | 手順1~5を全て入力し、最後の手順6で登録内<br>手順を移動するごとに入力情報がサーバに保存                                                                                                    | P容をPDFで確認し、提出ボタンをクリックして投稿完了です。<br>そされます。入力を途中で止めても、再度ログインして                                                                                                    |
|----------------|----------------------------------------------------------------------------------------------------|----------------------------------------------------------------------------------------------------|
|                | 入力を再開することができます。<br>※論文種別により入力項目が本マニュアルと野<br>画面および入力項目は原著・短報投稿時の手順                                                                                                    | 異なる場合があります。(本マニュアルに記載されている<br>頂です。)                                                                                                    |
|                | *種別:❷編集                                                                                                    |                                                                                                    |
| 手順 1: 種別・タイトル・ | wha 新聞                                                                                                    |                                                                                                    |
| 手順 2: キーワード    |                                                                                                    |                                                                                                    |
| 手順 3: 著者       | ><br>●  原著                                                                                                    |                                                                                                    |
| 手順 4: 設問       | > 短報                                                                                                    |                                                                                                    |
| 手順 5: ファイルアップロ | □ド > 技術講座                                                                                                    |                                                                                                    |
| 手順 6: 確認• 投稿   | 将貨                                                                                                    |                                                                                                    |
|                | <ul> <li>タイトル ● 編集</li> <li>オンビュー Ω 特殊文平</li> <li>* ランニングタイトル ● 編集</li> <li>オンビュー Ω 特殊文平</li> <li>* 要旨 ● 編集</li> <li>要旨を入力して下さい</li> <li>プレビュー Ω 特殊文平</li> </ul>                            | タイトル         論文のタイトルを入力します。         ランニングタイトル         28文字以内で入力します。         **※説・技術講座・資料・総説(依頼)                                                                                                    |
|                | * 英文裴旨 (250語以内))                                                                                                    | ・資料(依頼)の場合、入力欄は表示されません。                                                                                                    |
|                | 手順2: キ                                                                                                    | <sup>森存して出し&gt;</sup><br>ニーワード                                                                                                    |
|                | <ul> <li>論文按応</li> <li>* キーワード @ 編集</li> <li>● 手順 1: 種別・タイトル・要旨 &gt;</li> <li>● 特殊文字</li> <li>手順 2: キーワード &gt;</li> <li>手順 3: 著者 &gt;</li> <li>手順 4: 設問 &gt;</li> <li>キーワード &gt;</li> </ul> | <ul> <li>キーワード</li> <li>論文のキーワードを入力し、追加ボタンを押すと下部に<br/>リスト表示されます。(1つずつ入力してください。)</li> <li>1つ以上入力する必要があります。原著の場合は5つ以内、<br/>短報の場合は3つ以内で入力してください。</li> <li>※総説・技術講座・資料・総説(依頼)・資料(依頼)の場合、<br/>入力欄は表示されません。</li> </ul> |
|                | 手順 6: 確認·投稿                                                                                                    | 学術部門名<br>適切な部門をプルダウンメニューから選択します。                                                                                                    |
|                | く前の手順                                                                                                    | 保存して進む                                                                                                    |

## 手順3: 著者

#### 共著者がいる場合には全員分を正確に入力してください。

| 論文投稿                                     | 著者                                                                               |         |                                                        |
|------------------------------------------|----------------------------------------------------------------------------------|---------|--------------------------------------------------------|
| ✓> 手順 1: 種別・タイトル・抄録                      | * 著者リスト ❷ 編集                                                                     |         |                                                        |
| ▶ 手順 3· 茎去                               | 順序 操作 著者                                                                         |         | 所属機関名                                                  |
| > 手順 4: 希望査読者<br>> 手順 5: 設問              |                                                                                  | co.jp   | 1. Kyorinsha<br>3-46-10<br>Tokyo, Kita-ku, JP 114-0024 |
| ▶手順 6: ファイルアップロード                        |                                                                                  |         |                                                        |
| <b>&gt;</b> 手順 7: 確認·投稿                  |                                                                                  |         |                                                        |
|                                          | <b>著者の追加</b><br>著者の E-Mail アドレスで検索                                               |         |                                                        |
|                                          | AuthorsEmail@example.com                                                         | Q検索     |                                                        |
|                                          | く前の手順                                                                            |         | 保存して進む                                                 |
| 共著者のE-Mail アド<br>すでにシステム内に<br>著者の追加 ボタンを | ・ <b>レス</b> を入力し <b>検索</b> をクリックします。<br>アカウントが作成されている場合、共著者の<br>押すと著者リストに追加されます。 | ユーザーアカウ | ッント情報が表示されます。                                          |

▲ 共著者が見つかりません。別の E-Mail アドレスで検索するか、共著者を作成してください。

検索で該当なしとなった場合は、E-Mailアドレス入力欄上部にメッセージが表示されますので、 **共著者を作成してください** リンクを押し必須入力欄に共著者の情報を入力します。 入力後、「著者リストに追加」ボタンを押し、共著者を登録します。

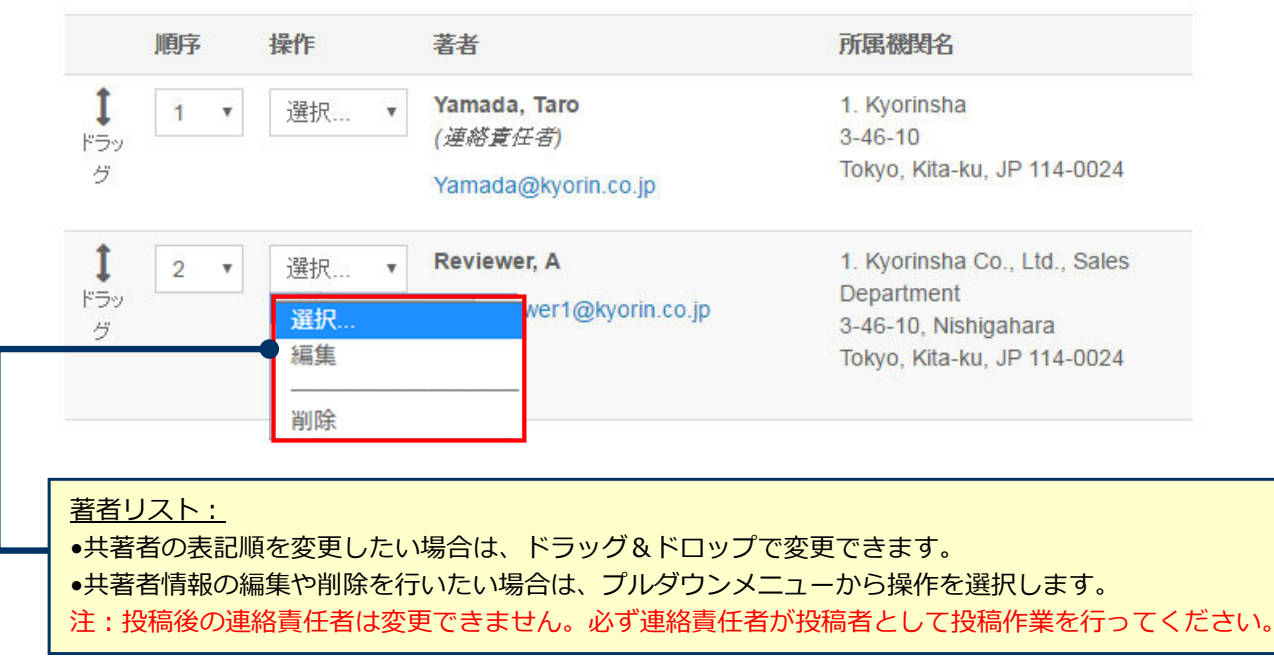

## 手順4: 設問

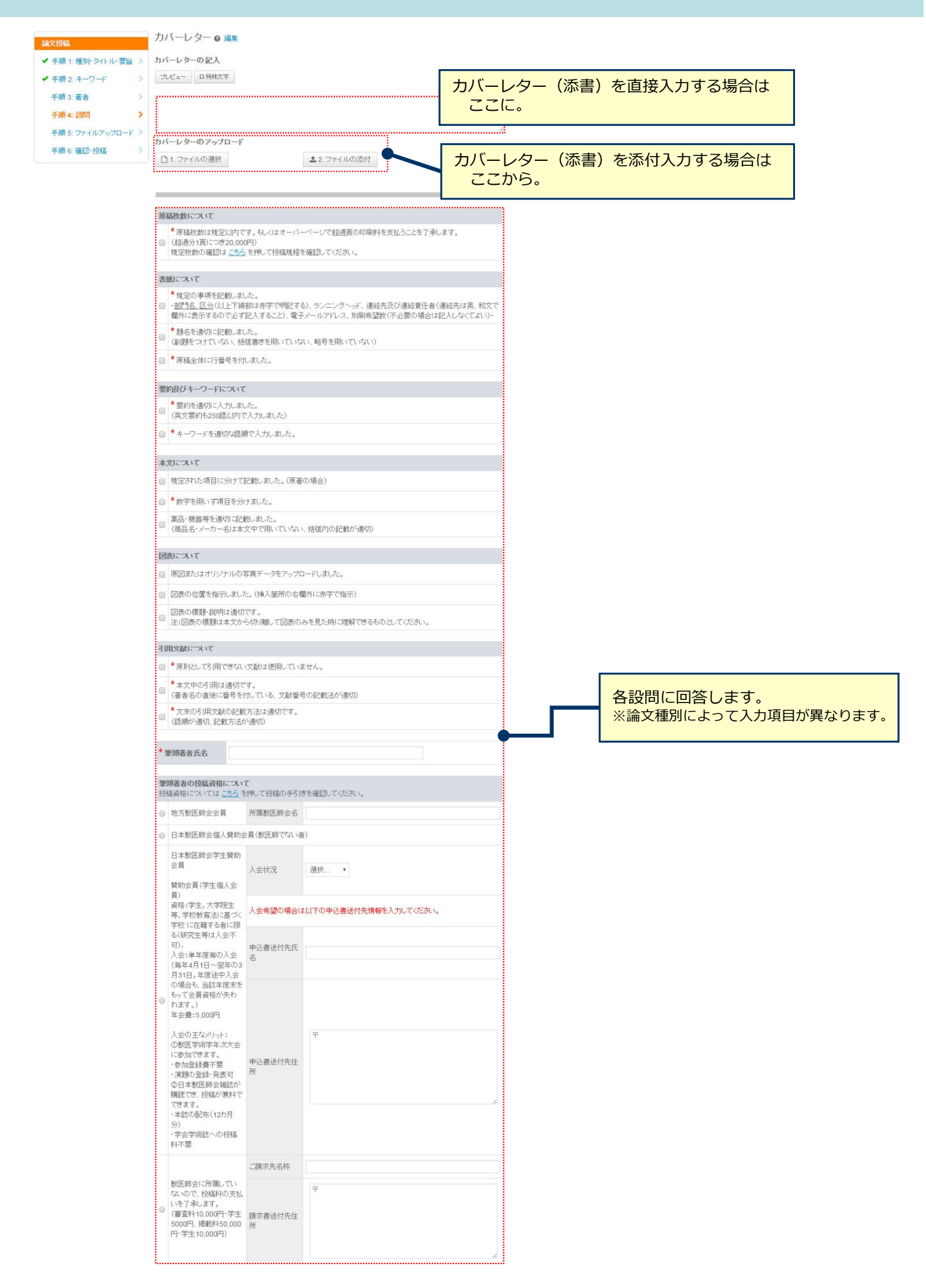

# 手順5: ファイルアップロード

| 論文投稿                                                        | 手順 5: ファイルアップロード                                                                                                    |
|-------------------------------------------------------------|----------------------------------------------------------------------------------------------------|
| 手順 1:種別・タイトル・要旨 >                                           | 論文のファイルをアップロードします。<br>アップロードしたファイルは、香読用に一つのPDFファイルとして変換されます。                                                                   |
| 手順 2: モーワート                                                 | ファイル名には、半角英数字のみをご使用ください。                                                                                                    |
| 千順4:設問 >                                                    | ファイルを修正した場合は、内容の重複したファイルが無いように、既にアッブロードされている修正前のファイルを削除<br>して、最新のファイルのみをアッブロードしてください。                                          |
| 手順 5: ファイルアップロード >                                          | 査読用のPDFでは、「順序」のブルダウンリストに指定した番号順にPDFファイル内に統合されます。本文、図、表の掲載                                                                      |
| 手順 6: 確認·投稿 >                                               | 順となるようにブルダウンリストで番号を選択し、下の「順序の更新」ボタンをクリックします。<br>アップロードしたファイルは、「HTMLブルーフの表示」ボタンや「PDFブルーフの表示」ボタンをクリックすると、それぞれ<br>のフォーマットで確認できます。 |
|                                                             | なお、投稿をせずに1ヶ月間放置されますと、アップロードしたファイルはシステムにより自動で削除されますのでご注意<br>下さい。                                                                |
|                                                             | 詳細                                                                                                    |
|                                                             | * = 必須フィールド                                                                                                    |
|                                                             | ファイル 🧿 編集                                                                                                    |
|                                                             | 順序 操作 ファイルの内容 アップロードした日付 アップロードしたユーザー                                                                                          |
|                                                             | ファイルがアップロードされていません                                                                                                    |
|                                                             | こ順定の軍銃                                                                                                    |
|                                                             |                                                                                                    |
|                                                             | ファイルのアップロード 🛛 編集                                                                                                    |
|                                                             | 選択 ファイルの内容                                                                                                    |
|                                                             | ●ファイル1を選択 マアイルの指定を選択                                                                                                    |
|                                                             | ●ファイル:を選択 ファイルの指定を選れ                                                                                                    |
|                                                             | <ul> <li>         S ファイル iを選択         ファイルの指定を選れ&lt; </li> </ul>                                                               |
|                                                             | ▲ 違択したファイルのアップロード                                                                                                    |
|                                                             |                                                                                                    |
|                                                             | < 前の手順 保存 ← 存して進む >                                                                                                    |
|                                                             |                                                                                                    |
|                                                             |                                                                                                    |
| この画面では論文ファイルのア                                              | <b>ップロードを行います。</b>                                                                                                    |
|                                                             | でファイルを指定し、そのファイルの内容を右のプルダウンリストから指定します。                                                                                         |
| <ul> <li>「選択したファイルのアッ」</li> </ul>                           | プロード」ボタンを押すとファイルがアップロードされます。                                                                                                   |
| 木文                                                          |                                                                                                    |
| •アップロードするファイル                                               | には、画面で登録したタイトル、要旨、共著者、キーワード等も含めてください。                                                                                          |
| 网 主                                                         |                                                                                                    |
| ●本文とは別のファイルでア                                               | ップロードします。                                                                                                    |
| <ul> <li>●複数の図がある場合は1つの</li> <li>・ 塩粉のまがたる場合は1つの</li> </ul> | り図ファイルにまとめてアップロードしてください。                                                                                                    |
| ●後奴の衣小のる場合は1つの                                              | ン <u>スノアイルに</u> まこの(アッノロートしてくたさい。                                                                                              |
|                                                             |                                                                                                    |
| ※ <b>アップロード可能なファイルフ</b><br>•DOC(X)、XLS(X)、PI                | オーマット<br>PT(X)、JPG、TIFF、GIF、AI、EPS、PSD                                                                                         |
| ※ファイル名は半角革数空7                                               | ◎入力し、必ず拡張子を付けてください。(拡張子がない場合 PDFが                                                                                              |
| 作成されません。)                                                   |                                                                                                    |
|                                                             |                                                                                                    |

# 手順6: 確認・投稿

### これまでに登録した内容を確認します。

| 論文投稿                                                            | *入力内容の確認                                                              |                                  |                                                                                        |                   |                  |
|-----------------------------------------------------------------|-----------------------------------------------------------------------|----------------------------------|----------------------------------------------------------------------------------------|-------------------|------------------|
| <ul> <li>手順1:種別*シイトル・装置 /</li> <li>✓ 手順2:キーワード &gt;</li> </ul>  | ✓ Step 1: 種別・タイトル                                                     | •要旨 『編集                          |                                                                                        |                   |                  |
| ✔ 手順 3: 著者 >                                                    | アイールド                                                                 | 返答                               |                                                                                        |                   |                  |
| <ul> <li>✓ 手順 4: 設問</li> <li>✓ 手順 5: ファイルアップロード &gt;</li> </ul> | 电义律师                                                                  | 原香                               |                                                                                        |                   |                  |
| 手順 6: 確認-投稿 >                                                   | アノーングタイトル                                                             | Tect                             |                                                                                        |                   |                  |
|                                                                 | 追                                                                     | Test                             |                                                                                        |                   | _                |
|                                                                 |                                                                       | 正しく登録されてい                        | いる箇所には、チェッ                                                                             | クマークが             |                  |
|                                                                 | 英文要旨 (250語以内)<br>Test                                                 | 付きます。正しくな                        | ない箇所には×が付き                                                                             | ますので、             |                  |
|                                                                 | ica:                                                                  | その手順に戻って                         | 修正をします。                                                                                |                   |                  |
|                                                                 |                                                                       |                                  |                                                                                        |                   |                  |
|                                                                 | ✓ Step 2: キーワード                                                       | <i>译编</i> 集                      |                                                                                        |                   |                  |
|                                                                 | フィールド                                                                 | 返答                               |                                                                                        |                   |                  |
|                                                                 |                                                                       | · a                              |                                                                                        |                   |                  |
|                                                                 | 学術部門名                                                                 | · 產業動物臨床·家畜衛生関連部門                |                                                                                        |                   |                  |
|                                                                 |                                                                       |                                  |                                                                                        |                   |                  |
|                                                                 | ✔ Step 3: 著者 🛛 🖓 編集                                                   |                                  |                                                                                        |                   |                  |
|                                                                 | フィールド                                                                 | 返答                               |                                                                                        |                   |                  |
|                                                                 | 者在1                                                                   | 著者,太郎<br>mc-author@kyorin.co.jp  |                                                                                        |                   |                  |
|                                                                 |                                                                       | a, JP                            | 日本獣医師会学生贊助会員                                                                           | 1.640             |                  |
|                                                                 |                                                                       |                                  | 一 替助会員(学生個人会員)<br>資格:学生,大学院生等,学校教育法に基                                                  | 人会权况              |                  |
|                                                                 | ✔ Step 4: 設問 🖙 編集                                                     | 1                                | つべ学校 に在籍する者に限る(研究生等は<br>人会不可).                                                         |                   |                  |
|                                                                 | フィールド                                                                 | 返答                               | 入会:単年度毎の入会(毎年4月1日〜翌年 入会希望の場合は以下の申込書送付先情報)<br>の3月31日、年度途中入会の場合も当該<br>との考えている場づなりがたちわます。 |                   | 書送付先情報を入力してくたさい。 |
|                                                                 | カバーレター<br>中国家 2000 (云目覚悟の大(ハはます。)<br>年会費:5,000円                       |                                  |                                                                                        |                   |                  |
|                                                                 | 原稿枚数について                                                              | は、ノナオーバーペードが認識面の印刷料3を支払うことを了通います | 入会の主なメリット:<br>○獣医学術学年次大会に参加できます。                                                       | 甲込書送付先氏名          |                  |
|                                                                 | <ul> <li>✓ (超過分1頁につき20,000円)</li> <li>規定枚数の確認は<u>こちら</u>を押</li> </ul> | して投稿規程を確認してください。                 | ・参加登録費不要<br>・演題の登録・発表可                                                                 |                   |                  |
|                                                                 |                                                                       |                                  | <ul> <li>〇日本(1)(5)(1)(1)(1)(1)(1)(1)(1)(1)(1)(1)(1)(1)(1)</li></ul>                    | 申込書送付先住所          | Ŧ                |
|                                                                 |                                                                       |                                  | ・学会学術誌への投稿科不要                                                                          |                   |                  |
|                                                                 |                                                                       |                                  | 獣医師会に所属していないので、投稿料の<br>支払いを了承します。                                                      | ご請求先名称            |                  |
|                                                                 |                                                                       |                                  | (審査科10,000円·学生5000円、掲載科<br>50,000円·学生10,000円)                                          | 請求書送付先住所          | Ŧ                |
|                                                                 |                                                                       |                                  |                                                                                        |                   |                  |
|                                                                 |                                                                       |                                  | ✔ Sten 5·ファイルアップロード                                                                    | 7 編集              |                  |
|                                                                 |                                                                       |                                  |                                                                                        |                   |                  |
|                                                                 |                                                                       |                                  | フィールド 返答 ファイル 1                                                                        |                   |                  |
|                                                                 |                                                                       |                                  | MainDoo                                                                                | ;ument.doc        |                  |
|                                                                 |                                                                       |                                  |                                                                                        |                   |                  |
|                                                                 |                                                                       |                                  | *プルーフの表示                                                                               |                   |                  |
|                                                                 |                                                                       |                                  | 投稿する PDF の表示                                                                           | •••••             |                  |
|                                                                 |                                                                       |                                  | HTML ブルーマのまて、 PDF ブルーフの                                                                | 表示                |                  |
|                                                                 |                                                                       |                                  |                                                                                        |                   |                  |
|                                                                 |                                                                       |                                  | く前の手順                                                                                  |                   | ( 援出> )          |
|                                                                 |                                                                       |                                  |                                                                                        |                   |                  |
| 「PDFプル-                                                         | -フの表示」                                                                | ボタンを押し、査読用                       | 用ファイルを確認し                                                                              | します。              | -                |
| PDF画面では                                                         | は論文中に文                                                                | マ字化け等がないかを必                      | ひずご確認ください                                                                              | . <sup>、</sup> すべ |                  |
| ての項目に                                                           | チェックがス                                                                | ったら、画面最下部の                       | の「提出」ボタン                                                                               | を押して              |                  |
| 投稿します。                                                          |                                                                       |                                  |                                                                                        |                   |                  |
|                                                                 |                                                                       |                                  |                                                                                        |                   |                  |

## 提出の確認

日同同

#### 投稿ありがとうございます

 投稿先
 Journal of the Japan Veterinary Medical Association

 論文 ID
 JVMA-2017-0001

 タイトル
 Test

 著者
 著者,太郎

 投稿日
 2017-1-7

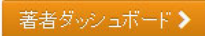

### 投稿完了です。

- ① 投稿完了の通知メールが送信されますのでご確認ください。
- 「著者ダッシュボード」ボタンを押して、著者ダッシュボードに 戻ります。

### 【重要】 ブラウザの"戻る"ボタンは絶対に使用しないでください。

# 修正論文の作成

### 修正論文を作成する際は、以下の手順に従ってください。

|           | ScholarOn                                    | e Manuscripts                                   | тм                    |                                                                                                    |                                                                                                    | Support Kyorir                                                                                  | ┓ ▼ 日本語 ▼ 投稿規                                                                                            | 現定・各種書類 ヘルプ ログ                                                                               | イアウト                                                 |
|-----------|----------------------------------------------|-------------------------------------------------|-----------------------|----------------------------------------------------------------------------------------------------|----------------------------------------------------------------------------------------------------|-------------------------------------------------------------------------------------------------|----------------------------------------------------------------------------------------------------|----------------------------------------------------------------------------------------------|------------------------------------------------------|
|           | Ŵ                                            | 日本獣                                             | 医師会                   | <b>会雑誌</b>                                                                                             | 日本獣医師会                                                                                                    |                                                                                                 |                                                                                                    |                                                                                              |                                                      |
|           | # ホーム                                        | /著者                                             | ♀馢                    | ☞ 管理 🔻                                                                                                 | ᢞ᠊ᡃᡃᡃ᠋ᢜ᠆ᢣ᠊ᢦ                                                                                                    |                                                                                                 | _                                                                                                    |                                                                                              |                                                      |
|           | 著者 ダッシュ                                      | ボード                                             |                       |                                                                                                    |                                                                                                    |                                                                                                 |                                                                                                    |                                                                                              |                                                      |
|           | 著者 Das         1 査読済         新規主         新規主 | hboard<br>決論文<br>文 (未作成)<br>福 の開始<br>E-Mail 5 件 | 上<br>た<br>で<br>記<br>課 | 修正<br>・修正<br>・修正論<br>を<br>を<br>で<br>を<br>で<br>で<br>で<br>で<br>で<br>で<br>で<br>で<br>で<br>で<br>で<br>で<br>で | <ul> <li>論文(未作)</li> <li>Eとなり修正論文の下書きが未<br/>次の投稿作業を行う場合は"修<br/>の「著者ダッシュボード」セクショ<br/>ます。</li> <li>ステータス         <ul> <li>本務局: Kvorin, Support</li> <li>一部修正 (2017-<br/>1-8)</li> <li>期限: 2017-4-8</li> <li>採否通知を見る</li> </ul> </li> <li>「修正論文(未作)<br/>の「書きを一度作成す<br/>くからは、リスト内</li> </ul> | r 成のものが表示<br>正論文を作成"を<br>ン内の各種ステー<br>ID<br>JVMA-2017-<br>0001<br>のの1<br>のの1<br>ると「修正語<br>の「修正論」 | Rotationation<br>押してください。<br>-タスをクリックすると、そ<br>タイトル<br>Test<br>論文を見る<br>「修正の作成」 3<br>命文(未作成)」<br>大(未提出)」カ | ・のステータスにある論文の<br>投稿日 決定<br>2017-1-7 201<br>文を作成」をクリ・<br>を押して修正論文・<br>からその論文がなく<br>いらアクセスします。 | Iストが<br>済み<br>7-1-8<br><b>タクすると、</b><br>作成の<br>なります。 |
| ▲修正の作成を確認 |                                              |                                                 |                       |                                                                                                    |                                                                                                    | >                                                                                               | ć.                                                                                                    |                                                                                              |                                                      |
|           |                                              | 修正の<br>大きな話                                     | 草稿が、<br>論文は、          | 著者ダッ<br>この処理                                                                                           | シュボードの [修正<br>が完了するのに最                                                                                                    | 論文(未提<br>大で 90 秒/                                                                               | 出)] 待ちリスト<br>が必要です。                                                                                      | に挿入されます。                                                                                     |                                                      |
|           |                                              | <b>&lt;</b> ‡                                   | ャンセル                  |                                                                                                    |                                                                                                    |                                                                                                 |                                                                                                    | 修正の作成>                                                                                       |                                                      |

## 審査結果(査読コメント)への回答

#### 採否通知 E-Mail

| 手順 1: 査読コメントへの回    | > |      |
|--------------------|---|------|
| *                  |   | 2    |
| ✔ 手順 2: 種別・タイトル・要旨 | > | Tile |
| ✔ 手順 3: キーワード      | > |      |
| ✔ 手順 4: 著者         | > | ļ    |
| ✔ 手順 5: 設問         | > | č    |
| 🖌 手順 6: ファイルアップロード | > | 1.   |
| 手順 7: 確認·投稿        | > | ή    |
|                    |   | ι    |

論文投稿

|                                                                                                    | (+) 展開する             |
|----------------------------------------------------------------------------------------------------|----------------------|
| 2017-1-8                                                                                                    |                      |
| 著者 太郎 先生                                                                                                    |                      |
| 論文ID:JVMA-2017-0001                                                                                                  |                      |
| タイトル:『Test』                                                                                                    |                      |
| このたびは、日本獣医師会雑誌へご投稿いただぎありがとうございました。<br>さて、ご投稿論文につきまして査読者からご意見がありました。<br>つきましては、本メール末に記載の査読者のコメントをご参照のうえ、論文の修正をお願いいたしま | ŧđ.                  |
| 修正箇所につきましては、画面の回答欄にて査読者が指摘した点につき、どこをどのように修正しい。また、査読者との見解の違いであり、修正を必要としないと考えられる箇所がありましたら、その<br>意見を添えてください。            | たかを記述くださ<br>の旨のお考え・ご |
| 修正論文ファイルは、査読者にわかりやすいよう訂正した箇所をハイライト表示させたものをアップ<br>い。                                                                  | ロードしてくださ             |

※ 核志論立け 未日 氏るも月に内にゴ塩中/ださい

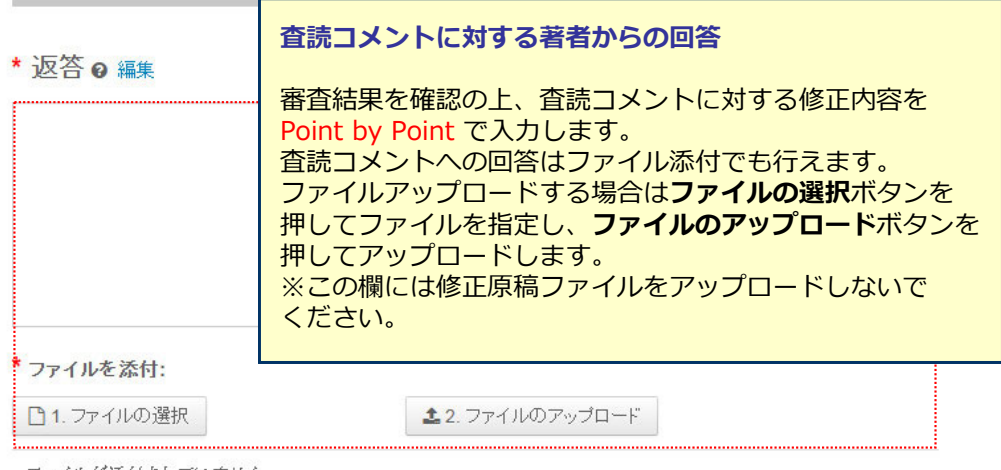

ファイルが添付されていません

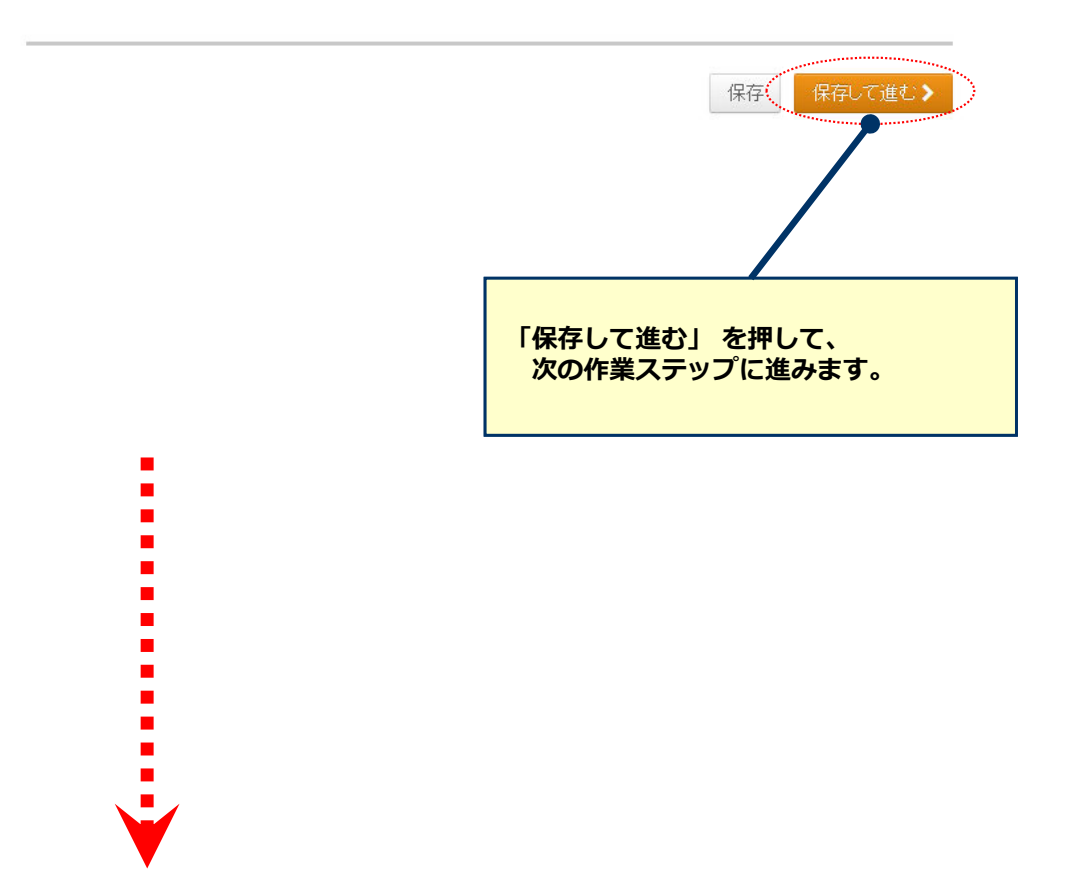

| ۱         1000         1000         1000         1000         1000         1000         1000         1000         1000         1000         1000         1000         1000         1000         1000         1000         1000         1000         1000         1000         1000         1000         1000         1000         1000         1000         1000         1000         1000         1000         1000         1000         1000         1000         1000         1000         1000         1000         1000         1000         1000         1000         1000         1000         1000         1000         1000         1000         1000         1000         1000         1000         1000         1000         1000         1000         1000         1000         1000         1000         1000         1000         1000         1000         1000         1000         1000         1000         1000         1000         1000         1000         1000         1000         1000         1000         1000         1000         1000         1000         1000         1000         1000         1000         1000         1000         1000         1000         10000         1000         1000                                                                                                    |                                                                                      |                                                                                                    | <ul> <li>各手順ごと</li> <li>修正したフ<br/>古いファイ<br/>ご確認くだ</li> <li>※論文種別にこ<br/>(本マニュア)<br/>投稿時の手順と</li> </ul> | に前回提出時<br>ァイルをアッ<br>ルは削除し、<br>さい。<br>より入力項目な<br>レに記載されて<br>こなります。)                                                    | <b>からの変</b><br>プロードで<br>重複したF<br>がマニュア<br>ている画面                                                                                                    | 更箇所を修正します。<br>する際には必ず、差替え前の<br>内容のファイルが無いよう<br>かと異なる場合があります。<br>および入力項目は原著・短報                                                                                                    |
|----------------------------------------------------------------------------------------------------|--------------------------------------------------------------------------------------|----------------------------------------------------------------------------------------------------|----------------------------------------------------------------------------------------------------|----------------------------------------------------------------------------------------------------|----------------------------------------------------------------------------------------------------|----------------------------------------------------------------------------------------------------|
| 2009.00                                                                                                    |                                                                                      |                                                                                                    |                                                                                                    |                                                                                                    | No.         277.10           191.201-01-02         1           191.201-01-02         1           191.201-01-02         1           191.201-01-02         1           191.201-01-02         1           191.201-01-02         1           191.201-01-02         1           191.201-02         1           191.201-02         1           191.201-02         1           191.201-02         1           191.201-02         1           191.201-02         1           191.201-02         1           191.201-02         1           191.201-02         1           191.201-02         1           191.201-02         1           191.201-02         1           191.201-02         1           191.201-02         1           191.201-02         1           191.201-02         1           191.201-02         1           191.201-02         1           191.201-02         1           191.201-02         1           191.201-02         1           191.201-02         1           191.201-02                                                                                                    | Normal State         Normal State         Normal State< |
| ▲1000 **-ワード e int<br>* # # 1 まだいく+の回<br>* ## 1 まだいく+の回<br>* ## 2 #5 からい+ 第2<br>* ## 2 #5 からい+ 第2<br>* ## 2 #5 からい+ #2<br>* ## 2 #5 からい+ #2<br>* ## 2 #5 からい+ #2<br>* ## 2 #5 からい+ #2<br>* ## 2 #5 からい+ #2<br>* ## 2 #5 からい+ #2<br>* ## 2 #5 からい+ #2<br>* ## 2 #5 からい+ #2<br>* * ## 2 #5 からい+ #2<br>* * ## 2 #5 からい+ #2<br>* * ## 2 #5 からい+ #2<br>* * ## 2 #5 からい+ #2<br>* * ## 2 #5 からい+ #2<br>* * ## 2 #5 からい+ #2<br>* * ## 2 #5 からい+ #2<br>* * ## 2 #5 からい+ #2<br>* * ## 2 #5 からい+ #2<br>* * * #2<br>* * * * * * * * * * * * * * * * * * *                                                                                                     | • 833                                                                                | wats                                                                                                |                                                                                                    | #7700<br>▼ 88 1 #2500+400                                                                                             | <ul> <li>・入力内容の確認</li> <li>✓ Step 1 またコルトへの</li> </ul>                                                                                                    |                                                                                                    |
|                                                                                                    | 業長<br>経内 をお<br>開作 * それ加<br>(現代二・*) ぞれた前<br>(現代二・*) ぞれた前<br>(現代日本) であれたの(Bypoin.co.p) | 7X300,6010 6<br>1. s<br>_2 <sup>2</sup>                                                             |                                                                                                    | <ul> <li>✓ ##2.1-0-7</li> <li>✓ ##4.488</li> <li>✓ ##6.55</li> <li>✓ ##6.57(57/37-2)</li> <li>Ø #7.682/086</li> </ul> | A # 1     A # 1     A # # A# #     A # #     A # #     A # #     A # #     A # #     A # #     A # #     A # #     A # #     A # #     A # #     A # #     A # #     A # #     A # #     A #     A # #     A # #     A #     A # |                                                                                                    |
| ● 中心 RED LAN<br>著作の 合加<br>著作の たんは アント<br>AutorsEmail@ex<br>《前の手創                                                                                                    | 2.7代档<br>angle com Q.秘密                                                              | 87 997.745 <b>.</b> 7                                                                               |                                                                                                    |                                                                                                    | <ul> <li>✓ Step 4: 装着 (788)</li> <li>2(一部F)</li> <li>※ Step 5: 注意日 (788)</li> <li>2(一部F)</li> <li>3(一中)</li> <li>3(二中)</li> <li>3(二+)</li> <li>3(二+)</li> <li>3(二+)</li> <li>3(二+)</li> <li>3(二+)</li> <li>3(二+)&lt;</li></ul>                                                                                                    | 第3時最合の後編演程について<br>対策期後についてはこれた。年代して18後回・予約性率超してびざれい。     北方加低間会会員 他区部ではいき)     日本和低原等会社員 他区部ではいき)     日本和低原等会社員 他区部ではいき)     日本和低原等会社会員 他区部ではいき)     日本和低原等会社会員 他区部ではいき)     日本和低原等会社会員 他区部ではいき)     日本和低原等会社会員 他区部ではいき)     日本和低原等会社会員 他区部ではいき)     日本和低原等会社会員 他区部ではいき)     日本和低原等会社会員 他区部では1000000000000000000000000000000000000                                                                                                    |
| カバーレターの 単数     カバーレターの 単数     カバーレターの 単数     カバーレターの 単数     カバーレターの 単数     カバーレターの 単数     カバーレターの 単数     カバーレターの 単数     オローチーの     マーチーの     マー     マーチーー     マーチーの     マーチーの     マーチーー     マーチーの     マーチーの     マーチーー     マーチーの     マーチーの     マーチーー     マーチーー     マーチーー     マー     マー      マー     マー      マー | \$2.77(0.08H                                                                         | (0.1000.0.0.0                                                                                       |                                                                                                    |                                                                                                    | BILL         The Disconsistence of the Disconsistence of the Disconsistence of                         | ・ ************************************                                                                                                    |
| <ul> <li>● 保護特徴はは東京レタックの<br/>※ 保護特徴部につき2000年<br/>県宅税が60歳的ま<u>こちろ</u>り</li> <li>表録について</li> </ul>                                                                                                    | 。私にはオーバーベージで起意義で印刷料を完成などを了美し<br>3)<br>押して物構築を確認してびされ、<br>こ。<br>こ。<br>こ。              | .ます。<br>-<br>-<br>-<br>-<br>-<br>-<br>-<br>-<br>-<br>-<br>-<br>-<br>-<br>-<br>-<br>-<br>-<br>-<br>- |                                                                                                    |                                                                                                    | DIRS: XYT                                                                                                    | ・ブルーフの表示<br>投稿する PDF の表示<br>HTML グループの表示                                                                                                    |

## 提出完了

### 提出の確認

日同局

#### 修正をありがとうございます

 投稿先
 Journal of the Japan Veterinary Medical Association

 論文 ID
 JVMA-2017-0001.R1

 タイトル
 Test

 著者
 著者, 太郎

 投稿日
 2017-1-8

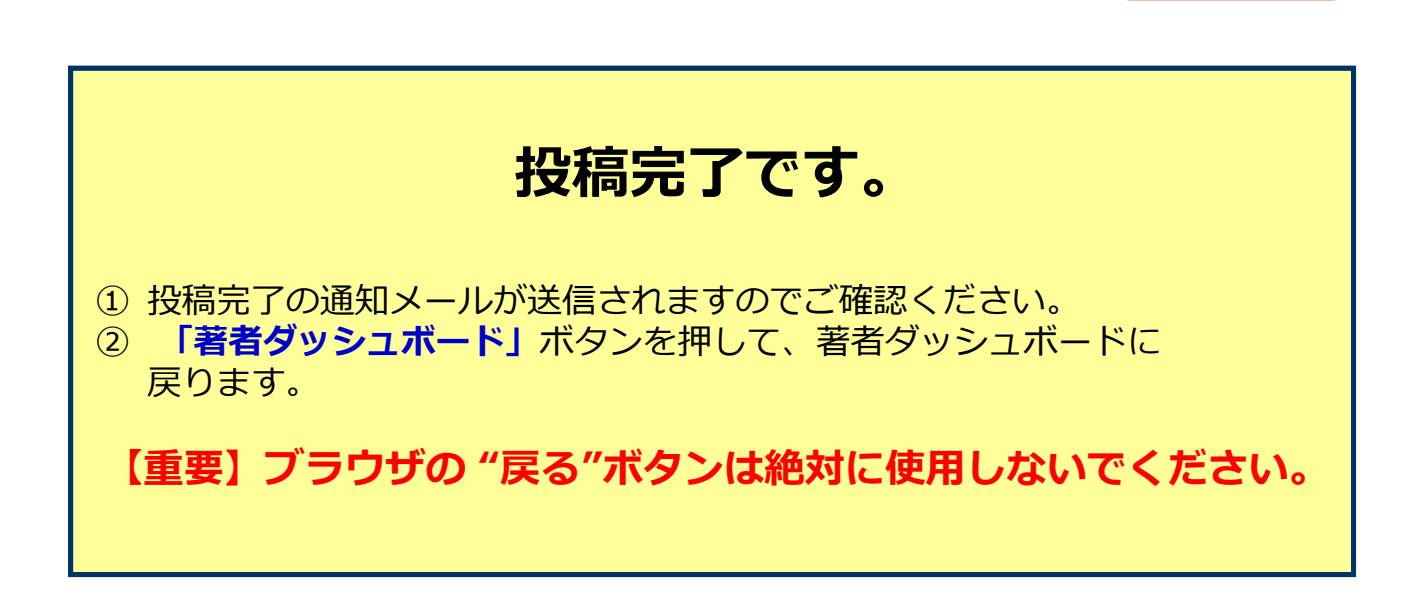

[操作に関する問合せ先] 株式会社 杏林舍 担当:真鍋 〒114-0024 東京都北区西ヶ原3-46-10 TEL: 03-3910-4517